1. V tejto záložke je možné zadať informácie o sponzorských zmluvách, kde je sponzorovaným športová organizácia, ktorej je používateľ správca.

| Športo    | /á organiz       | ácia: Ir | ng. Používa     | teľ Testo | vací - TE | STERIS                      |        |           |                       |              |             |              |
|-----------|------------------|----------|-----------------|-----------|-----------|-----------------------------|--------|-----------|-----------------------|--------------|-------------|--------------|
| Všeobec   | né Činnosť       | Osoby    | Organizácie     | Výsledky  | Podujatia | Povinné informácie          | Zmluvy | Porušenia |                       |              |             |              |
| + Pridat  |                  |          |                 |           |           |                             |        |           |                       |              |             |              |
| Stav S    | oonzorovaný      |          | IČO sponzorovan | iého      | Číslo     | Číslo zmluvy sponzorovaného |        | Sponzor   | Číslo zmluvy sponzora | Platnost' od | Platnosť do | Celková suma |
| Žiadne zá | znamy k zobrazer | niu.     |                 |           |           |                             |        |           |                       |              |             |              |

2. Zadanie sponzorskej zmluvy pre všetky športové organizácie resp. fyzické osoby, ktoré sú príslušné športovej organizácii, ktorej je používatel správca:

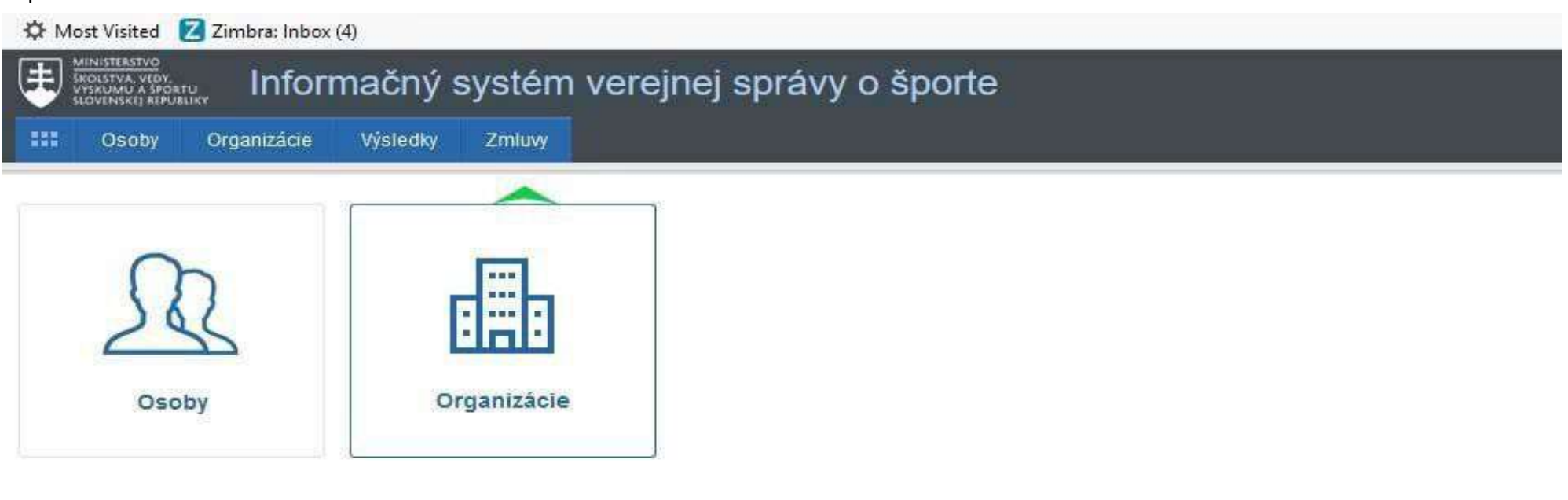

3. Zoznam všetkých "mojich" zmlúv(zmluvy, ktoré zadal prihlásený správca organizácie). Nová zmluva sa zadá cez tlačidlo "Pridať".

| Všeobecné     | Činnosť         | Osoby | Organizácie    | Výsledky | Podujatia | Povinné informácie   | Zmluvy | Porušenia |                       |              |             |              |
|---------------|-----------------|-------|----------------|----------|-----------|----------------------|--------|-----------|-----------------------|--------------|-------------|--------------|
| 🕂 Pridať      |                 |       |                |          |           |                      |        |           |                       |              |             |              |
| Stav Spon     | zorovaný        | P     | ČO sponzorovan | iého     | Číslo     | zmluvy sponzorovanéh | D      | Sponzor   | Číslo zmluvy sponzora | Platnost' od | Platnosť do | Celková suma |
| Žiadne záznal | my k zobrazeniu | Ľ     |                |          |           |                      |        |           |                       |              |             |              |
|               |                 |       |                |          |           |                      |        |           |                       |              |             |              |
|               |                 |       |                |          |           | -                    |        |           |                       |              |             |              |
| -             |                 |       |                | _        |           |                      |        |           |                       |              |             |              |

#### 4. Zadanie novej zmluvy:

| Základné informácie                                                  |                                                                                                    |                                                |  |  |  |  |  |  |  |
|----------------------------------------------------------------------|----------------------------------------------------------------------------------------------------|------------------------------------------------|--|--|--|--|--|--|--|
| Názov zmluvy:                                                        |                                                                                                    |                                                |  |  |  |  |  |  |  |
| Sponzorovaný:                                                        | Organizácia Fyzická osoba v športe                                                                              | Číslo zmluvy sponzorovaného:                   |  |  |  |  |  |  |  |
|                                                                      | Ing. Používateľ Testovací - T                                                                                   |                                                |  |  |  |  |  |  |  |
| Sponzor:                                                             | $\bigcirc$ Právnická osoba/Fyzická osoba podnikateľ $\bigcirc$ Fyzická osoba                                    | Číslo zmluvy sponzora:                         |  |  |  |  |  |  |  |
| Obdobie trvania zmluvy (platnosť)<br>od:                             | 🕅 🗙                                                                                                    | Obdobie trvania zmluvy (platnosť) 📃 🛄 🗙<br>do: |  |  |  |  |  |  |  |
| Účinnosť od:                                                         | (iii) ×                                                                                                    |                                                |  |  |  |  |  |  |  |
| Podmienky, ktoré musí sponzorova                                     | Podmienky, ktoré musí sponzorovaný splniť na poskytnutie sponzorského vrátane lehoty na oznámenie ich splnenia: |                                                |  |  |  |  |  |  |  |
| Spôsob zverejňovania informácií o<br>spôsobe použitia sponzorského*: | Spôsob zverejňovania informácií o                                                                               |                                                |  |  |  |  |  |  |  |
|                                                                      |                                                                                                    |                                                |  |  |  |  |  |  |  |
| Uložiť                                                               | Zrušiť                                                                                                    |                                                |  |  |  |  |  |  |  |

5. Do jednotlivých polí sa zadávajú údaje zo zmluvy: Názov zmluvy, číslo zmluvy, platnosť zmluvy a podmienky. Sponzorovaným môže byť iba právnická osoba/športová organizácia, ktorej prihlásený používateľ je správcom alebo právnická osoba, ktorá je príslušná k danej športovej organizácii alebo fyzická osoba v športe, ktorá je príslušná danej športovej organizácií alebo aspoň jej príslušnej športovej organizácií. (Výber typu sponzorovaného, potom použiť "vybrať" zo zoznamu).

| Základné informácie               |                                                         |                              |                                                                          |          |
|-----------------------------------|---------------------------------------------------------|------------------------------|--------------------------------------------------------------------------|----------|
| Názov zmluvy:                     | Názov zmluvy 2                                          | =                            |                                                                          | S D 8    |
| Sponzorovaný:                     | Organizácia O Fyzická osoba v športe                    |                              |                                                                          | A        |
|                                   | Ing. Používateľ Testovací - T                           | Výber subjektu               |                                                                          |          |
| Sponzor:                          | Právnická osoba/Fyzická osoba podnikate                 |                              |                                                                          | _        |
|                                   | U Fyzicka osoba                                         | lext test                    |                                                                          | Hřadaj   |
| Obdobie trvania zmluvy (platnosť) | 🗎 🗙                                                     | Možnosti                     | Názov                                                                    | IČO      |
| od:                               | (53)                                                    |                              | Testery s. r. o.                                                         | 55779964 |
|                                   | <u>· · · · · · · · · · · · · · · · · · · </u>           |                              | Pro - Test s r o                                                         | 55285082 |
| Podmienky, ktoré musí sponzorova  | ný splniť na poskytnutie sponzorského vrátane l         |                              |                                                                          | 5500000  |
|                                   |                                                         |                              | Sport lesting s. r. o.                                                   | 55928838 |
|                                   |                                                         |                              | Testament, s. r. o.                                                      | 55995667 |
| Spôsob zverejňovania informácií o | $\odot$ Transparentný účet $\bigcirc$ Priame zverejňova |                              | Jaroslav Piecka - Software testing                                       | 55932941 |
| sposobe pouzitia sponzorskeho":   |                                                         |                              | TestFly s. r. o.                                                         | 55875114 |
| 111-2:42                          | 7                                                       |                              | Alphatest s. r. o.                                                       | 55842011 |
| Ulozit                            | Zrusit                                                  |                              | WhitEsthetic, s. r. o.                                                   | 55746811 |
|                                   |                                                         |                              | DATEST s. r. o.                                                          | 55764657 |
| RPOŠ Nastavenia modulu I          | mport príslušných organizácií                           |                              | ArteStav s. r. o.                                                        | 55708285 |
|                                   |                                                         |                              | Ľubomíra Sloviková - slovtest                                            | 55723829 |
|                                   |                                                         |                              | SMARTESTHETIC s.r.o.                                                     | 55660151 |
|                                   |                                                         |                              |                                                                          | 55588018 |
|                                   |                                                         | select.aspx?Module=Contract& | rage=SponsorCompanyList&ControlID=contentData_contractinsert_ppSponsorCo | ompany   |

| Základné informácie                                                  |                                                                            |                               |                                                |                                  |         |
|----------------------------------------------------------------------|----------------------------------------------------------------------------|-------------------------------|------------------------------------------------|----------------------------------|---------|
| Názov zmluvy:                                                        | Názov zmluvy 2                                                             | =                             |                                                |                                  | S D (0) |
| Sponzorovaný:                                                        | Organizácia  Fyzická osoba v športe<br>Ing. Používateľ Testovací - T       | Výber subjektu                |                                                |                                  |         |
| Sponzor:                                                             | Právnická osoba/Fyzická osoba podnikate<br>O Fyzická osoba                 | Text 55779964                 |                                                | Hfadaj                           |         |
| Obdobie trvania zmluvy (platnosť)<br>od:                             | <u></u>                                                                    | Možnosti                      | Názov                                          | IČO                              |         |
| Účinnosť od:                                                         | ×                                                                          |                               | Testery s. r. o.                               | 55779964                         |         |
| Spôsob zverejňovania informácií o<br>spôsobe použítia sponzorského*: | <ul> <li>Transparentný účet O Priame zverejňova</li> <li>Zrušiť</li> </ul> |                               |                                                |                                  |         |
| RPOŠ Nastavenia modulu I                                             | mport príslušných organizácii                                              | select.aspx?Module=Contract&R | Page≑SponsorCompanyList&ControlID=contentData_ | _contractinsert_ppSponsorCompany | -41     |

6. Kliknutím do štvorčeku naľavo pri výbere vyberaného "Sponzorovaný" sa tento zobrazí na príslušnom mieste.

| Základné informácie                                                  |                                                                          |                                  |                                            |                                  |       |
|----------------------------------------------------------------------|--------------------------------------------------------------------------|----------------------------------|--------------------------------------------|----------------------------------|-------|
| Názov zmluvy:                                                        | Názov zmluvy 2                                                           |                                  |                                            |                                  | S D 🖾 |
| Sponzorovaný:                                                        | Organizácia O Fyzická osoba v športe<br>Ing. Používateľ Testovací - T    | Výber subjektu                   |                                            |                                  |       |
| Sponzor:                                                             | Právnická osoba/Fyzická osoba podnikatu     O Fyzická osoba     ✓ VYBRAŤ | Text 55779964                    |                                            | Hľadaj                           |       |
| Obdobie trvania zmluvy (platnosť)<br>od:                             | <u></u> • ×                                                              | Možnosti                         | Názov                                      | IČO                              |       |
| Účinnosť od:                                                         | X X                                                                      |                                  | Testery s. r. o.                           | 55779964                         |       |
| Spôsob zverejňovania informácií o<br>spôsobe použítia sponzorského*: | ◯ Transparentný účet ◯ Priame zverejňova                                 |                                  |                                            |                                  |       |
| Uložiť<br>RPOŠ Nastavenia modulu I                                   | Zrušiť<br>Import príslušných organizácii                                 |                                  |                                            |                                  |       |
|                                                                      |                                                                          | select.aspx?Module=Contract&Page | =SponsorCompanyList&ControlID=contentData_ | _contractinsert_ppSponsorCompany | Gal.  |

7. Ak je sponzorovaný právnická osoba/ fyzická osoba podnikateľ, vyberie sa táto možnosť. Zobrazí sa zoznam právnických osôb z referenčného registra právnických osôb prostredníctvom vyhľadávania cez IČO alebo názvu subjektu sa daná PO nájde a vyberie ako sponzor kliknutím do štvorčeka vľavo v časti Možnosti.

Následne sa vyplnia ďalšie údaje zo zmluvy, príklad nižšie.

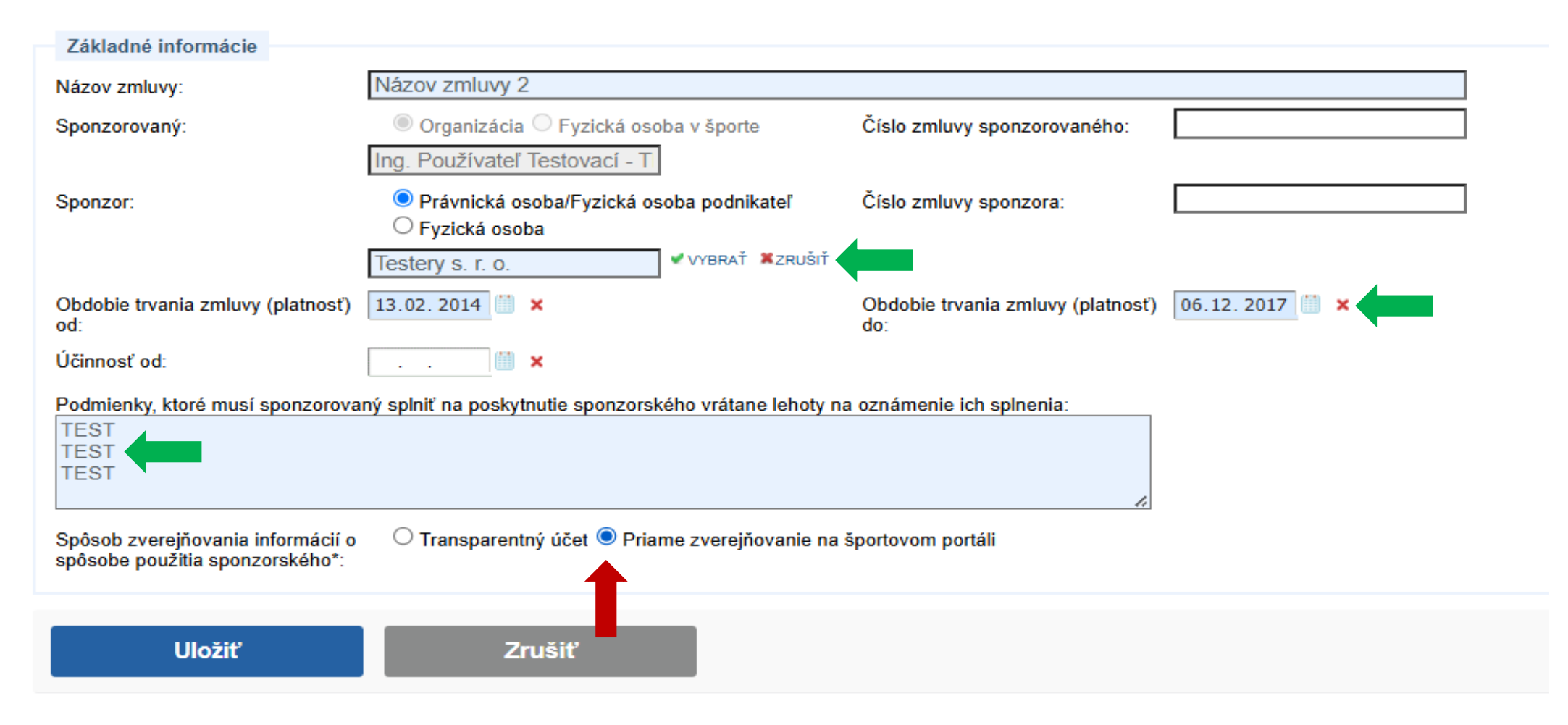

8. Podľa dohodnutého spôsobu vyúčtovania sa vyberie, či sa bude vykonávať zverejňovaním na portáli alebo prostredníctvom transparentného účtu. V prípade, že ide o transparentný účet, tak je potrebné vypísať odkaz na miesto zverejnenia daného transparentného účtu. Zadané údaje je potrebné Uložiť.

| Základné informácie                                                  |                                                         |                                          |            |
|----------------------------------------------------------------------|---------------------------------------------------------|------------------------------------------|------------|
| Názov zmluvy:                                                        | Názov zmluvy 2                                          |                                          |            |
| Sponzorovaný:                                                        | 🍥 Organizácia 🔿 Fyzická osoba v športe                  | Číslo zmluvy sponzorovaného:             |            |
|                                                                      | Ing. Používateľ Testovací - T                           |                                          |            |
| Sponzor:                                                             | Právnická osoba/Fyzická osoba podnikateľ                | Číslo zmluvy sponzora:                   |            |
|                                                                      | ○ Fyzická osoba                                         |                                          |            |
|                                                                      | Testery s. r. o.                                        |                                          |            |
| Obdobie trvania zmluvy (platnosť)<br>od:                             | 13.02.2014                                              | Obdobie trvania zmluvy (platnosť)<br>do: | 06.12.2017 |
| Účinnosť od:                                                         | 🛗 🗙                                                     |                                          |            |
| Podmienky, ktoré musí sponzorova<br>TEST<br>TEST<br>TEST<br>TEST     | aný splniť na poskytnutie sponzorského vrátane lehoty n | a oznámenie ich splnenia:                |            |
| Spôsob zverejňovania informácií o<br>spôsobe použitia sponzorského*: | O Transparentný účet O Priame zverejňovanie na          | športovom portáli                        |            |
|                                                                      |                                                         |                                          |            |
| Uložiť                                                               | Zrušiť                                                  |                                          |            |
| 1                                                                    |                                                         |                                          |            |

#### Upozornenie

Máte otvorenú nepublikovanú verziu zmluvy.

| <b>—</b>                                 |                                                                    |                                       |                |      |       |
|------------------------------------------|--------------------------------------------------------------------|---------------------------------------|----------------|------|-------|
| Základné informácie                      |                                                                    |                                       |                |      |       |
| Názov zmluvy:                            | Názov zmluvy                                                       |                                       |                |      |       |
| Sponzorovaný:                            | Organizácia O Fyzická osoba v športe                               | Číslo zmluvy sponzorovaného:          |                |      |       |
|                                          | Ing. Používateľ Testovací - T                                      |                                       |                |      |       |
| Sponzor:                                 | Právnická osoba/Fyzická osoba podnikateľ                           | Číslo zmluvy sponzora:                |                |      |       |
|                                          | ◯ Fyzická osoba                                                    |                                       |                |      |       |
|                                          | Testery s. r. o.                                                   |                                       |                |      |       |
| Obdobie trvania zmluvy (platnosť)<br>od: | 25.11.2024                                                         | Obdobie trvania zmluvy (platnosť) do: | 26.11.2027 🛗 🗙 |      |       |
| Účinnosť od:                             | · · · · · · · · · · · · · · · · · · ·                              |                                       |                |      |       |
| Celková hodnota plnenia sponzora         | : 0,00 eur (z toho nefinančné plnenie 0,00 eur)                    |                                       |                |      |       |
| Stav zmluvy:                             | V priprave                                                         |                                       |                |      |       |
| Účel poskytnutia sponzorského            | <ul> <li>Rozsah sponzorského. Časový rozvrh poskytnutia</li> </ul> | . Spôsob poskytnutia. Spôsob použ     | iitia.         |      |       |
| Účel a rozsah sponzorského               |                                                                    |                                       | Typ plnenia    | Suma | Akcia |
| Žiadne záznamy k zobrazeniu.             |                                                                    |                                       |                |      |       |
|                                          |                                                                    |                                       |                |      |       |
| Podmienky, ktoré musí sponzo             | rovaný splniť na poskytnutie sponzorského vrátane                  | lehoty na oznámenie ich splnenia      |                |      |       |
| Podmienky, ktoré musí sponzorova         | ný splniť na poskytnutie sponzorského vrátane lehoty n             | a oznámenie ich splnenia:             |                |      |       |
| Test                                     |                                                                    |                                       |                |      |       |
| Test                                     |                                                                    |                                       |                |      |       |
|                                          |                                                                    | 4                                     |                |      |       |
| Súčasťou zmluvy o sponzorstve v š        | sporte je čestné vyhlásenie štatutárneho orgánu sponzo             | ra                                    |                |      |       |

9. V časti "Účel poskytnutia" sponzorského je potrebné cez "Pridať" zadať presne po položkách jednotlivé čiastkové účely sponzorského, ako je to definované v zmluve.

| Sponzorovaný:                               | Organizácia O Fyzická osoba                | v športe Číslo zmluvy sponzorovaného:                                                                                                    |    |    |
|---------------------------------------------|--------------------------------------------|----------------------------------------------------------------------------------------------------|----|----|
|                                             | PROXENTA a. s.                             |                                                                                                    |    |    |
| Sponzor:                                    | Právnická osoba/Fyzická osr                |                                                                                                    | •  |    |
|                                             | Pro Tests ro                               |                                                                                                    |    | ā. |
| Obdebbe beneficial and the following        |                                            | Učel a rozsah sponzorského                                                                                                    |    |    |
| od:                                         | ost) [09.12.2024                           | Účel a rozsah sponzorského                                                                                                    |    |    |
| Účinnosť od:                                | 10.12.2024                                 | Účel a rozsah sponzorského:                                                                                                    |    |    |
| Celková hodnota plnenia spon                | zora: 0,00 eur (z toho nefinančné plne     |                                                                                                    |    |    |
| Stav zmluvy:                                | V priprave                                 |                                                                                                    |    |    |
| Účel poskytnutia sponzorsk                  | kého. Rozsah sponzorského. Časový          |                                                                                                    |    |    |
|                                             |                                            | Suma za daný účel v ouc                                                                                                    |    |    |
| + Pridat                                    |                                            | Suna za dany ucer v eu.                                                                                                    |    |    |
| Účel a rozsah sponzorskéh                   | 10                                         | Poznámky:<br>Účel a rozsah rozhodnutia by mal obsahovať nasledovné:                                                                                                    |    |    |
| Žiadne záznamy k zobrazení                  | iu:                                        | Účel poskytnutia sponzorského. Rozsah sponzorského. Časový rozvrh poskytnutia. Spôsob poskytnutia. Spôsob použítia.                                                                                                    |    |    |
|                                             |                                            | Pri rozsahu sponzorského uveďte sumu v rozpise podľa formy sponzorského. Pri časovom rozvrhu uvedenie, či sa poskytuje plnenie po častiach a určenie, či je<br>čiastkové plnenie viazané na dobu alebo dosiabnuté športové výsledky alebo inú skutočnosť. Pri spôsobe a poskytnutia |    |    |
| Podmienky, ktoré musí spo                   | przorovaný spiniť na poskytnutie spo       | sponzorského (na bankový účet), pri nepeňažnom plnení spôsob dodania služby alebo tovaru, pri nepriamom peňažnom plnení spôsob poskytnutia v závislosti od jel<br>charakteru, napr uplatňovanie zliav)                                                                              | no |    |
| Podmienky ktoré musí sponzo                 | vrovaný snihiť na poskytnutie sponzorsku   |                                                                                                    |    |    |
| Benzin 500EUR                               | forming spanning possificities spannedism  | Uložiť Zatvoriť                                                                                                    |    |    |
| Sportové náradie 1000EUR<br>Ostatné 1000EUR | 5                                          |                                                                                                    |    |    |
|                                             |                                            |                                                                                                    |    |    |
| Súčasťou zmluvy o sponzorstv<br>o tom, že:  | ve v športe je čestné vyhlásenie štatutári |                                                                                                    |    |    |
| 🗆 sponzor må vysporiadane                   | é finančné vzťahy so štátnym rozpočton     |                                                                                                    |    |    |
| 🗆 voči sponzorovi nie je ve                 | dené konkurzné konanie, nie je v konku     |                                                                                                    |    |    |
| 🗆 sponzor nemá evidované                    | é nedoplatky poistného na zdravotné poi    | http://test.sportbackoffice.iedu.sk/popup.aspx?Module=Contract&Page=ContractVersionSponsorshipScopeEdit&MenuID=32&ContractID=89&VersionNu                                                                                                    | mb | 44 |

| Účel a rozsah sponzorského                                                |                                                  | Typ plnenia                                              | Suma                   | Akcia                |
|---------------------------------------------------------------------------|--------------------------------------------------|----------------------------------------------------------|------------------------|----------------------|
| 2500EUR                                                                   |                                                  | Finančné                                                 | 2 500,00 eur           | e 🖉                  |
|                                                                           |                                                  |                                                          |                        | Nájdených 1 položiek |
| Podmienky, ktoré musí sponzorovaný splniť na po                           | oskytnutie sponzorského vrátane lehoty r         | a oznámenie ich splnenia                                 |                        |                      |
| Podmienky, ktoré musí sponzorovaný splniť na poskytr                      | nutie sponzorského vrátane lehoty na oznám       | enie ich splnenia:                                       |                        |                      |
| Benzín 500EUR                                                             |                                                  |                                                          |                        |                      |
| Ostatné 1000EUR                                                           |                                                  |                                                          |                        |                      |
| Súčasťou zmluvy o sponzorstve v športe je čestné vyh<br>o tom, že:        | lásenie štatutárneho orgánu sponzora             | (5                                                       |                        |                      |
| sponzor má vysporiadané finančné vzťahy so štá                            | itnym rozpočtom,                                 |                                                          |                        |                      |
| 🗆 voči sponzorovi nie je vedené konkurzné konanie                         | e, nie je v konkurze, v reštrukturalizácii a neb | ol proti nemu zamietnutý návrh na vyhlásenie konkurzu pr | e nedostatok majetku a |                      |
| sponzor nemá evidované nedoplatky poistného n                             | na zdravotné poistenie, sociálne poistenie a p   | vríspevkov na starobné dôchodkové sporenie.              |                        |                      |
|                                                                           |                                                  | •                                                        |                        |                      |
| Zverejňovanie informácií o spôsobe použitia spon                          | nzorského                                        |                                                          |                        |                      |
| ○ Transparentný účet                                                      | športovom portáli                                |                                                          |                        |                      |
| Prílohy                                                                   |                                                  |                                                          |                        |                      |
| Názov súboru                                                              | Veľkosť                                          | Dátum vytvorenia                                         | Popis                  | Akcia                |
| Žiadne záznamy k zobrazeniu.                                              |                                                  |                                                          |                        |                      |
| Súbor zmluvy                                                              | Panie                                            | súboru                                                   |                        |                      |
| Vybrať                                                                    |                                                  |                                                          |                        |                      |
| Presuň súbor sem                                                          |                                                  |                                                          |                        |                      |
| Povolené typy súborov: doc,docx,xls,xlsx,pdf,jpg<br>Max. veľkosť: 9,54 MB |                                                  |                                                          |                        |                      |
| Uložiť vybratý súbor                                                      |                                                  |                                                          |                        |                      |
|                                                                           |                                                  |                                                          |                        |                      |
| Aktualizovať Zr                                                           | ušiť                                             |                                                          |                        |                      |

10. Sumy zadávaných účelov sa spočítavajú a zarátavajú do celkovej hodnoty plnenia. Zároveň je možné priložiť Scan/elektronickú kópiu zmluvy. Pred publikovaním musia byť zaškrtnuté informácie, týkajúce sa sponzora /červené šípky).

Danú zmluvu je však najprv potrebné publikovať bez zadania účtovných výkazov z dôvodu vytvárania nových verzií zmluvy z ktorých môže vzniknúť nezrovnalosť v podobe nekorešpondujúcich údajov medzi informačným systémom a športovým portálom (viď stránka 14,15).

| Záznam bol zmenený.                                      |                                                                                                  |                                          |                |              |       |                      | ✓ Spät na zoznam |
|----------------------------------------------------------|--------------------------------------------------------------------------------------------------|------------------------------------------|----------------|--------------|-------|----------------------|------------------|
| mluva o sponzorstve v                                    | športe                                                                                           |                                          |                |              |       |                      | 🖉 Zmazať draft   |
| Údaje o zmluvnom vzťahu Výka                             | z o použití sponzorského História                                                                |                                          |                |              |       |                      | 🍃 Zrušiť zmluvu  |
| Máte otvorenú nepubliko                                  | avanú verzlu zmluvy                                                                              |                                          |                |              |       |                      |                  |
| Základné informácie                                      |                                                                                                  |                                          |                |              |       |                      |                  |
| MARGIN TERMINAL                                          | Názov zmluvy                                                                                     |                                          |                |              |       |                      |                  |
| Sponzorovaný:                                            | Organizácia      Fyzická osoba v športe      Ing. Používateľ Testovací – T                       | Číslo zmluvy sponzorovaného:             |                |              |       |                      |                  |
| Sponzor                                                  | Právnická osoba/fyzická osoba podnikateľ     Fyzická osoba  Testery S. r. o.     VYBRAT ¥ ZRUŠIT | Číslo zmluvy sponzora:                   |                |              |       |                      |                  |
| Obdobie trvania zmluvy (platnosť)<br>od:                 | 25.11.2024 III ×                                                                                 | Obdobie trvania zmluvy (platnosť)<br>do: | 26.11.2027 🖤 🗙 |              |       |                      |                  |
| Účinnosť od:                                             |                                                                                                  |                                          |                |              |       |                      |                  |
| Celková hodnota plnenia sponzora                         | 2 000,00 eur (z toho nefinančné plnenie 0,00 eur)                                                |                                          |                |              |       |                      |                  |
| Stav zmluvy:                                             | V príprave                                                                                       |                                          |                |              |       |                      |                  |
| Účel poskytnutia sponzorského                            | <ol> <li>Rozsah sponzorského, Časový rozvrh poskytnutiz</li> </ol>                               | . Spôsob poskytnutia. Spôsob pou         | žitia,         |              |       |                      |                  |
| 🛨 Pridat                                                 |                                                                                                  |                                          |                |              |       |                      |                  |
| Účel a rozsah sponzorského                               |                                                                                                  |                                          | Typ plnenia    | Suma         | Akcia |                      |                  |
| 2000                                                     |                                                                                                  |                                          | Finančné       | 2 000,00 eur | e 🗅   |                      |                  |
|                                                          |                                                                                                  |                                          |                |              |       | Nájdených 1 položiek |                  |
| Podmienky, ktoré musí sponzor                            | ovaný spiniť na poskytnutie sponzorského vrátane                                                 | lehoty na oznámenie ich spinenia         |                |              |       |                      |                  |
| Podmienky, ktoré musí sponzorova<br>Test<br>Test<br>Test | ný splniť na poskytnutie sponzorského vrátane lehoty n                                           | a oznámenie ich spinenia:                |                |              |       |                      |                  |
| Súčasťou zmluvy o sponzorstve v s                        | športe je čestné vyhlásenie štatutárneho orgánu sponzo                                           | ra                                       |                |              |       |                      |                  |

11. Po publikovaní sa predmetná zmluva zobrazí na verejnom portáli https://sport.iedu.sk/Contract/ContractSponsorship/List

o tom, že:

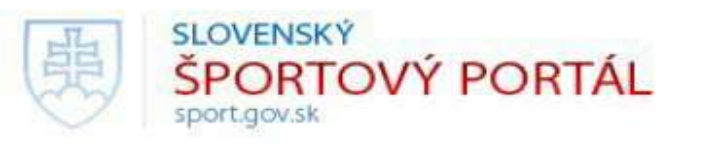

| Registre 🕶                          | Dokumenty                   | / a predpisy 👻                 | Financovanie               | športu 👻                 | Informač  | né cetrum      | - Pr            | ehľad d | otácií  | Kontakty                                                                                               |
|-------------------------------------|-----------------------------|--------------------------------|----------------------------|--------------------------|-----------|----------------|-----------------|---------|---------|----------------------------------------------------------------------------------------------------|
| Hlavná stránka                      | Registre > Regist           | ter zmlúv                      |                            |                          |           |                |                 |         |         |                                                                                                    |
| Zmluvy                              |                             |                                |                            |                          |           |                |                 |         | Navigá  | cia                                                                                                    |
| Zadajte ł                           | nľadaný výraz               |                                |                            |                          | ۹         | › Rozšíren     | é vyhľadávan    | ie      | Registr | <b>e</b><br>ter právnických osôb v športe<br>ter fyzických osôb v športe<br>Il na podávanie žiadosti v |
| Typ zmluvy                          | Sponzorovaný                | Číslo zmluvy<br>sponzorovaného | Sponzor                    | Číslo zmluvy<br>sponzora | Platnosť  | Platnosť<br>do | Celková<br>suma |         | sport   | e<br><b>:ter zmlúv</b><br>uvy o sponzorstve v športe                                                   |
| Zmluva o<br>sponzorstve v<br>športe | ERNST Štefan                |                                | ŽOS -<br>MEDIKA,<br>s.r.o. |                          | 1.1.2018  |                | 0,00 eur        |         |         |                                                                                                    |
| Zmluva o<br>sponzorstve v<br>športe | Biliardový klub<br>Hlohovec | 123                            | Pekarovič<br>Pavol         | 123                      | 18.9.2018 |                | 0,00 eur        | ۲       |         | Späť                                                                                                   |

Upraviť zmluvu
 Zrušiť zmluvu

| anaute monodue                                                                                                    | and a part of the operation of the                                                                            |                                                                         |              |                         |                      |                      |
|----------------------------------------------------------------------------------------------------|----------------------------------------------------------------------------------------------------|-------------------------------------------------------------------------|--------------|-------------------------|----------------------|----------------------|
| Azov zmluvy:                                                                                                    | Názov zmluvy                                                                                                  |                                                                         |              |                         |                      |                      |
| ponzorovaný:                                                                                                    | Organizácia Pyzická osoba v športe<br>Ing. Používateľ Testovací - T                                           | Číslo zmluvy sponzorovaného:                                            |              |                         |                      |                      |
| onzor:                                                                                                    | Právnická osoba/Fyzická osoba podnikateľ Fyzická osoba                                                        | Číslo zmluvy sponzora:                                                  |              |                         |                      |                      |
| odobie trvania zmluvy (platnosť)<br>t                                                                                                    | Testery S. r. o.<br>25.11.2024                                                                                | Obdobie trvania zmluvy (platnosi<br>do:                                 | ) 26.11.2027 |                         |                      |                      |
| all brown a server                                                                                                    |                                                                                                    |                                                                         |              |                         |                      |                      |
| činnosť od.                                                                                                    |                                                                                                    |                                                                         |              |                         |                      |                      |
| činnosť od<br>elková hodnota plnenia sponzora:                                                                                                    | 2 000,00 eur (z toho nefinančné plnenie 0,00 eur)                                                             |                                                                         |              |                         |                      |                      |
| činnosť od:<br>elková hodnota plnenia sponzora:<br>tav zmluvy:                                                                                                    | 2 000,00 eur (z toho nefinančné plnenie 0,00 eur)<br>Aktívna                                                  |                                                                         |              |                         |                      |                      |
| činnosť od:<br>elková hodnota plnenia sponzora;<br>tav zmluvy;<br>Účel poskvtnutla sponzorského                                                                        | 2 000,00 eur (z toho nefinančné plnenie 0,00 eur)<br>Aktívna                                                  | tia. Sněsob poskvtnutia. Spěsob p                                       | oužitia      |                         |                      |                      |
| činnosť od:<br>elková hodnota plnenia sponzora:<br>tav zmluvy:<br>Účel poskytnutia sponzorského                                                                        | 2 000,00 eur (z toho nefinančné plnenie 0,00 eur)<br>Aktívna<br>. Rozsah sponzorského. Časový rozvrh poskytnu | tia. Spôsob poskytnutia. Spôsob p                                       | oužitia.     | Turs observia           | Suma                 |                      |
| činnosť od:<br>elková hodnota plnenia sponzora:<br>lav zmluvy:<br>Účel poskytnutia sponzorského<br>Účel a rozsah sponzorského<br>2000                                  | 2 000,00 eur (z toho nefinančné plnenie 0,00 eur)<br>Aktívna<br>. Rozaah sponzorského. Časový rozvrh poskytnu | tia. Spôsob poskytnutia. Spôsob p                                       | oužitia.     | Typ plnenia             | Suma                 |                      |
| činnosť od:<br>elková hodnota plnenia sponzora:<br>tav zmluvy:<br>účel poskytnutia sponzorského<br>účel a rozsah sponzorského<br>2000                                  | 2 000,00 eur (z toho nefinančné plnenie 0,00 eur)<br>Aktívna<br>. Rozsah sponzorského. Časový rozvrh poskytnu | tia. Spôsob poskytnutia. Spôsob p                                       | oužitia.     | Typ phrenia<br>Finančné | Suma<br>2 000,00 eur | Nájdených 1 položiek |
| činnosť od:<br>elková hodnota plnenia sponzora:<br>lav zmluvy:<br>účel poskytnutia sponzorského<br>účel a rozsah sponzorského<br>2000                                  | 2 000,00 eur (z toho nefinančné plnenie 0,00 eur)<br>Aktívna<br>. Rozšah sponzorského. Časový rozvrh poskytnu | tia. Spôsob poskytnutia. Spôsob p                                       | oužitia.     | Typ pinenia<br>Finančně | Suma<br>2 000,00 eur | Nájdených 1 položiek |
| činnosť od:<br>elková hodnota plnenia sponzora:<br>tav zmluvy:<br>Účel poskytnutia sponzorského<br>Účel a rozsah sponzorského<br>2000<br>Podmienky, ktoré musí sponzor | Aktívna      Rozsah sponzorského. Časový rozvrh poskytnu  ovaný splniť na poskytnutie sponzorského vrátar     | tia. Spôsob poskytnutia. Spôsob p<br>le lehoty na oznámenie ich spineni | oužitia.     | Typ pinenia<br>Finančně | Suma<br>2 000,00 eur | Nájdených 1 položiek |

12. Ak je potrebné zmluvu upraviť, použije sa "Upraviť".

#### 13. Vykazovanie použitia sponzorského.

|                       | orstve v športe                                  |                                 |                   |                   |                            |                           |
|-----------------------|--------------------------------------------------|---------------------------------|-------------------|-------------------|----------------------------|---------------------------|
| Jdaje o zmluvnom vzťa | ahu Výkaz o použití sponzorského História        |                                 |                   |                   |                            |                           |
| Suma vyúètovanych     | dokladov 0,00 eur z celkovej sumy sponzorského 2 | 500,00 eur.                     |                   |                   |                            |                           |
| Zoznam účtovných      | dokladov                                         |                                 |                   |                   |                            |                           |
| + Pridať              |                                                  |                                 |                   |                   | ×                          | Export úètovných dokladov |
| Dátum platby          | Interné číslo účtovného dokladu                  | Externé číslo účtovného dokladu | Dátum zaúčtovania | Variabilný symbol | Celková suma na zaúčtovani | e Akcia                   |
|                       | obrazeniu.                                       |                                 |                   |                   |                            |                           |
| Žiadne záznamy k zo   |                                                  |                                 |                   |                   |                            |                           |
| Žiadne záznamy k zo   |                                                  |                                 |                   |                   |                            |                           |

14. Podľa potreby sa vyplnia základné informácie z dokladu (ak doklad dodávateľa má IČO, tak sa zadá, ak nemá, nezadá sa).

Odporúča sa pridávať účtovné doklady do ešte nevypublikovanej verzie zmluvy, ktorá je ešte v príprave, alebo ak chcete aby bola zmluva viditeľná na webe, tak sa musí najskôr vypublikovať bez dokladov a potom ich do nej dodatočne vkladať.

# Účtovný doklad

| -                      |        |                          |  |
|------------------------|--------|--------------------------|--|
| Základné údaje         |        |                          |  |
| Interné číslo dokladu: |        | Externé číslo dokladu:   |  |
| Dátum platby:          | 📖 🗙    | Variabilný symbol:       |  |
| Dodávateľ:             |        |                          |  |
| IČO:                   |        | Doklad nemá uvedené IČO: |  |
|                        |        |                          |  |
| Uložiť                 | Zrušiť |                          |  |

#### 15. Po zadaní a uložení základných informácií z dokladu sa zapíšu jednotlivé položky dokladu.

| Záznam bol uložený.           |                                               |                          |           |             |      |           |                   |                    |
|-------------------------------|-----------------------------------------------|--------------------------|-----------|-------------|------|-----------|-------------------|--------------------|
| Účtovný doklad                |                                               |                          |           |             |      |           |                   |                    |
| Základné údaje                |                                               |                          |           |             |      |           |                   |                    |
| Interné číslo dokladu:        | A1                                            | Externé číslo dokladu:   |           |             |      |           |                   |                    |
| Dátum platby:                 | 09.12.2024                                    | Dátum zaúčtovania:       | 9.12.2024 |             |      |           |                   |                    |
| Suma:                         | 0,00 eur (z toho nefinančné plnenie 0,00 eur) | Variabilný symbol:       |           |             |      |           |                   |                    |
| Dodávateľ:                    | Testeris                                      |                          |           |             |      |           |                   |                    |
| IČO:                          | 41789563                                      | Doklad nemá uvedené IČO: |           |             |      |           |                   |                    |
| Položky účtovného dokladu     |                                               |                          |           |             |      |           |                   |                    |
| + Pridať                      |                                               |                          |           |             |      |           | 🕱 Export položiek | úètovných dokladov |
| Účel a rozsah sponzorského zo | o zmluvy                                      | Text účtovného zápisu    |           | Typ plnenia | Suma | Kategória | Podkategoória     | Akcia              |
| Žiadne záznamy k zobrazeniu.  |                                               |                          |           |             |      |           |                   |                    |
|                               |                                               |                          |           |             |      |           |                   |                    |
|                               |                                               |                          |           |             |      |           |                   |                    |
| Aktualizovať                  | Zmazať                                        | Zrušiť                   |           |             |      |           |                   |                    |

Odporúča sa pridávať účtovné doklady do ešte nevypublikovanej verzie zmluvy, ktorá je ešte v príprave, alebo ak chcete aby bola zmluva viditeľná na webe, tak sa musí najskôr vypublikovať bez dokladov a potom ich do nej dodatočne vkladať.

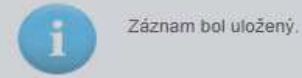

#### Účtovný doklad

| Základné údaje             |                                             |                                                                                                    |                             |
|----------------------------|---------------------------------------------|----------------------------------------------------------------------------------------------------|-----------------------------|
| Interné číslo dokladu:     | A1                                          | Externé číslo dokladu:                                                                                         |                             |
| Dátum platby:              | 09.12.2024                                  |                                                                                                    | с.<br>С.                    |
| Suma:                      | 0,00 eur (z toho nefinančné plnenie 0,00 eu | r) Pridať novú položku účtovného dokladu                                                                       |                             |
| odávateľ:                  | Testeris                                    |                                                                                                    |                             |
| :0:                        | 41789563                                    | Položka účtovného dokladu                                                                                      |                             |
| Položky účtovného doklad   | u                                           | Účel a rozsah sponzorského zo zmluvy:                                                                          |                             |
|                            | S.                                          | Položka z katalógu služieb: VVBRAŤ ¥ZRUŠIŤ Vlastnosti kategórie: uplatn                                        | ený limit: 0 %              |
| + Pridat                   |                                             | Podkategória: nezadaná hodnota 👻                                                                               |                             |
| Účel a rozsah sponzorskéh  | no zo zmluvy                                | Suma v eur: 0,00                                                                                               |                             |
| Žiadne záznamy k zobrazeni | iu.                                         | Dodatočné informácie                                                                                           |                             |
|                            |                                             |                                                                                                    |                             |
|                            |                                             |                                                                                                    |                             |
| Aktualizovať               | Zmazať                                      | Sprievodný nersonál (nočet):                                                                                   |                             |
|                            |                                             |                                                                                                    |                             |
|                            |                                             | Text účtovného zápisu:                                                                                         |                             |
| OŠ Nastavenia modulu       | Import príslušných organizácií              |                                                                                                    |                             |
|                            |                                             |                                                                                                    |                             |
|                            |                                             |                                                                                                    |                             |
|                            |                                             | Poznamka:                                                                                                    |                             |
|                            |                                             |                                                                                                    |                             |
|                            |                                             |                                                                                                    | 4                           |
|                            |                                             | http://test.sportbackoffice.jedu.sk/popup.aspx2Module=Contract&Page=ContractBillingItemEdit&MenuID=32&Contract | tBillinoID=42&ContractID=89 |
|                            |                                             |                                                                                                    | 1011111g10-42000100000-00   |

### Účtovný doklad

| Základné údaje                        |                                             |                           |             |              |             |               |                             |
|---------------------------------------|---------------------------------------------|---------------------------|-------------|--------------|-------------|---------------|-----------------------------|
| Interné číslo dokladu:                | A1                                          | Externé číslo dokladu:    |             |              |             |               |                             |
| Dátum platby:                         | 09.12.2024                                  | Dátum zaúčtovania:        | 9.12.2024   |              |             |               |                             |
| Suma:                                 | 2 500,00 eur (z toho nefinančné plnenie 0,0 | 0 eur) Variabilný symbol: |             |              |             |               |                             |
| Dodávateľ:                            | Testeris                                    |                           |             |              |             |               |                             |
| IČO:                                  | 41789563                                    | Doklad nemá uvedené IČO:  |             |              |             |               |                             |
| Položky účtovného dokladu<br>+ Pridať |                                             |                           |             |              |             | 🕱 Export      | položiek úètovných dokladov |
| Účel a rozsah sponzorského zo         | o zmluvy                                    | Text účtovného zápisu     | Typ plnenia | Suma         | Kategória   | Podkategoória | Akcia                       |
| 2500EUR                               |                                             |                           | Finančné    | 2 500,00 eur | Kategória 1 |               | 🔎 🖋 🛍                       |
|                                       |                                             |                           |             |              |             |               | Nájdených 1 položiek        |
|                                       |                                             |                           |             |              |             |               |                             |
|                                       |                                             |                           |             |              |             |               |                             |
| Aktualizovať                          | Zmazať                                      | Zrušiť                    |             |              |             |               |                             |

#### Súčasťou zmluvy o sponzorstve v športe je čestné vyhlásenie štatutárneho orgánu sponzora o tom, že:

- sponzor má vysporiadané finančné vzťahy so štátnym rozpočtom,
- voči sponzorovi nie je vedené konkurzné konanie, nie je v konkurze, v reštrukturalizácii a nebol proti nemu zamietnutý návrh na vyhlásenie konkurzu pre nedostatok majetku a
- sponzor nemá evidované nedoplatky poistného na zdravotné poistenie, sociálne poistenie a príspevkov na starobné dôchodkové sporenie.

Zverejňovanie informácií o spôsobe použitia sponzorského

Priame zverejňovanie na športovom portáli

# Účel poskytnutia sponzorského. Rozsah sponzorského. Časový rozvrh poskytnutia. Spôsob poskytnutia.

Zoznam neobsahuje žiadne položky

## Znenie zmluvy

Zoznam neobsahuje žiadne položky

Výkaz o použití sponzorského

Zobraziť vyúčtovanie

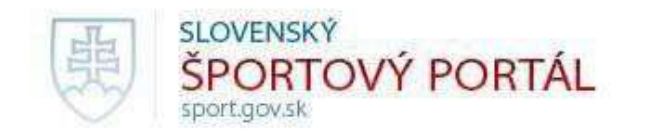

| Registre 🗸         | Dokumenty a predpisy        | ~      | Financovanie športu 👻  | Informačné cetrum 👻 | Prehľad do |
|--------------------|-----------------------------|--------|------------------------|---------------------|------------|
| Hlavná stránka 🔸 🛛 | Registre > Register zmlúv > | Zmluvy | o sponzorstve v športe |                     |            |
| Zmluva o spo       | nzorstve v športe:          |        |                        |                     | 1          |
| Výkaz o použiti    | í sponzorského              |        |                        |                     |            |
|                    |                             |        |                        |                     |            |

|   | Dátum<br>platby     | Interné číslo<br>účtovného<br>dokladu | Externé číslo<br>účtovného<br>dokladu | Dátum<br>zaúčtovania   | Variabilný<br>symbol | Celková suma r<br>zaúčtovanie                       | na        | Dodáva            | ateľ      | IČO       |
|---|---------------------|---------------------------------------|---------------------------------------|------------------------|----------------------|-----------------------------------------------------|-----------|-------------------|-----------|-----------|
| - | 6.3.2019            | A1                                    |                                       | 7.3.2019               |                      | 2 500,00 eur (z to<br>nefinančné plnen<br>0,00 eur) | ho<br>ile | Dodáva<br>oblečen | teľ<br>ia | 37879189  |
|   | Účel a ro<br>zmluvy | ozsah sponzorsko                      | iho zo T<br>z                         | ext účtovného<br>ápisu | Typ<br>plnenia       | Suma                                                | Kat       | tegória           | Pod       | kategória |
|   | športové            | potreby                               | te                                    | enisky                 | Finančné             | 450,00 eur                                          |           |                   |           |           |
|   | športové            | potreby                               | tr                                    | ičká                   | Finančné             | 550,00 eur                                          |           |                   |           |           |
|   | štartovné           | 5                                     | P                                     | reteky v ČR            | Finančné             | 1 000,00<br>eur                                     |           |                   |           |           |
|   | štartovné           | ŝ                                     | p                                     | reteky FR              | Finančné             | 500,00 eur                                          |           |                   |           |           |